## **Reporting Portal Quick Guide**

## Running a report from the main menu

- **1.** Log in to Citrix
- 2. Select the Reporting Portal Application
- **3.** Folders in explorer menu have been replaced by the check boxes to the left of the screen. Select a check box to navigate to the relevant folder
- **4.** Select the report you wish to run
- **5.** Run options will show on the right of the screen. Select the appropriate run option

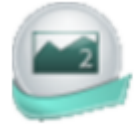

ReportingPortal

## Filters

- A&E Reports (0/16) Additional Main Men
- Care of the Dving Par

| Run               |  |
|-------------------|--|
| Run in Background |  |

**View Previous Run** 

**6.** In the pop-up window that appears, complete the appropriate options and click Execute

| Search | ing t | for R | eports |
|--------|-------|-------|--------|
|        |       |       |        |

| 1.         | To search for a specific report, type part of the report name into the search field at the top left                                                                                                   | Q aler                                          |  |  |  |
|------------|----------------------------------------------------------------------------------------------------|-------------------------------------------------|--|--|--|
| 2.         | Search results will be displayed below the search field                                                                                                    |                                                 |  |  |  |
| 3.         | Search results will be restricted to the currently selected folder.<br>To search all reports, make sure the All check box is selected<br>from the top of the Categories section in the left hand menu | <ul> <li>✓ Categories</li> <li>✓ All</li> </ul> |  |  |  |
| Favourites |                                                                                                    |                                                 |  |  |  |
| 1.         | To add a report to your favourites list, select the star icon to the right of the report name                                                                                                    | Favorite                                        |  |  |  |
| 2.         | View your Favourites list by selecting the My Favourites tab above the report list                                                                                                    | My Favourites (1)                               |  |  |  |

1